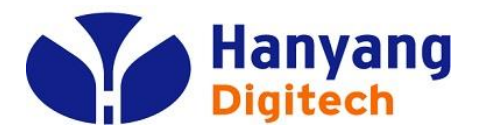

# SolP 1Port G/W 설명서 (모델명: HY202-207)

### ㈜ 한양디지텍

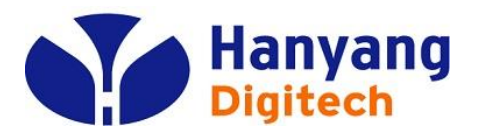

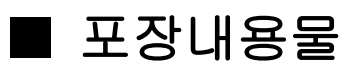

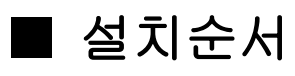

- 웹 설정 & 메뉴 설명
- IVR 설정 방법
- 소프트웨어 주요 기능
- 하드웨어 규격

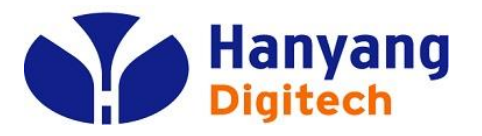

### 포장 내용물

| 하무              | 수량 | 비고            |
|-----------------|----|---------------|
| 1 Port G/W 주 장비 | 1  |               |
| AC 전원 어뎁터       | 1  |               |
| 전화 케이블          | 1  | RJ-11 전화 케이블  |
| LAN 케이블         | 1  | RJ-45 이더넷 케이블 |
| 사용자 설명서         | 1  |               |

| 접속부   | Туре  | 내용                                           |
|-------|-------|----------------------------------------------|
| WAN   | RJ-45 | WAN측 네트웍 장비 쪽으로 10/100<br>Base-T Ethernet 연결 |
| LAN   | RJ-45 | PC 또는 Hub 등으로 10/100 Base-<br>T Ethernet 연결  |
| POWER | Jack  | DC+5V/2A 연결부                                 |
| PHONE | RJ-11 | 전화 접속부                                       |

후면부

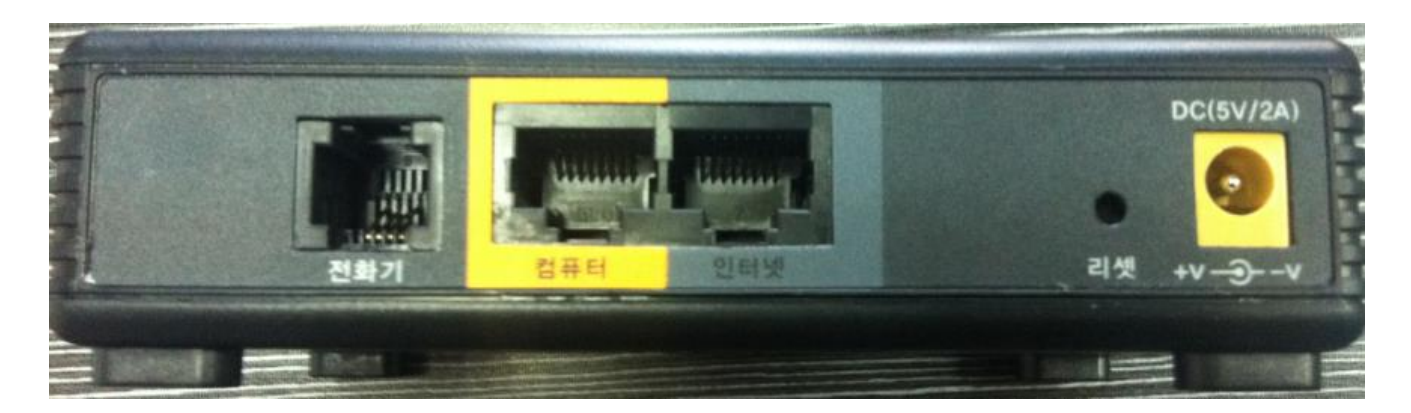

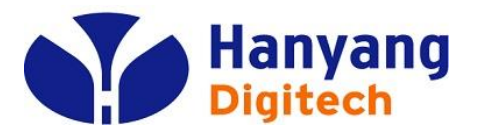

설치 구성도

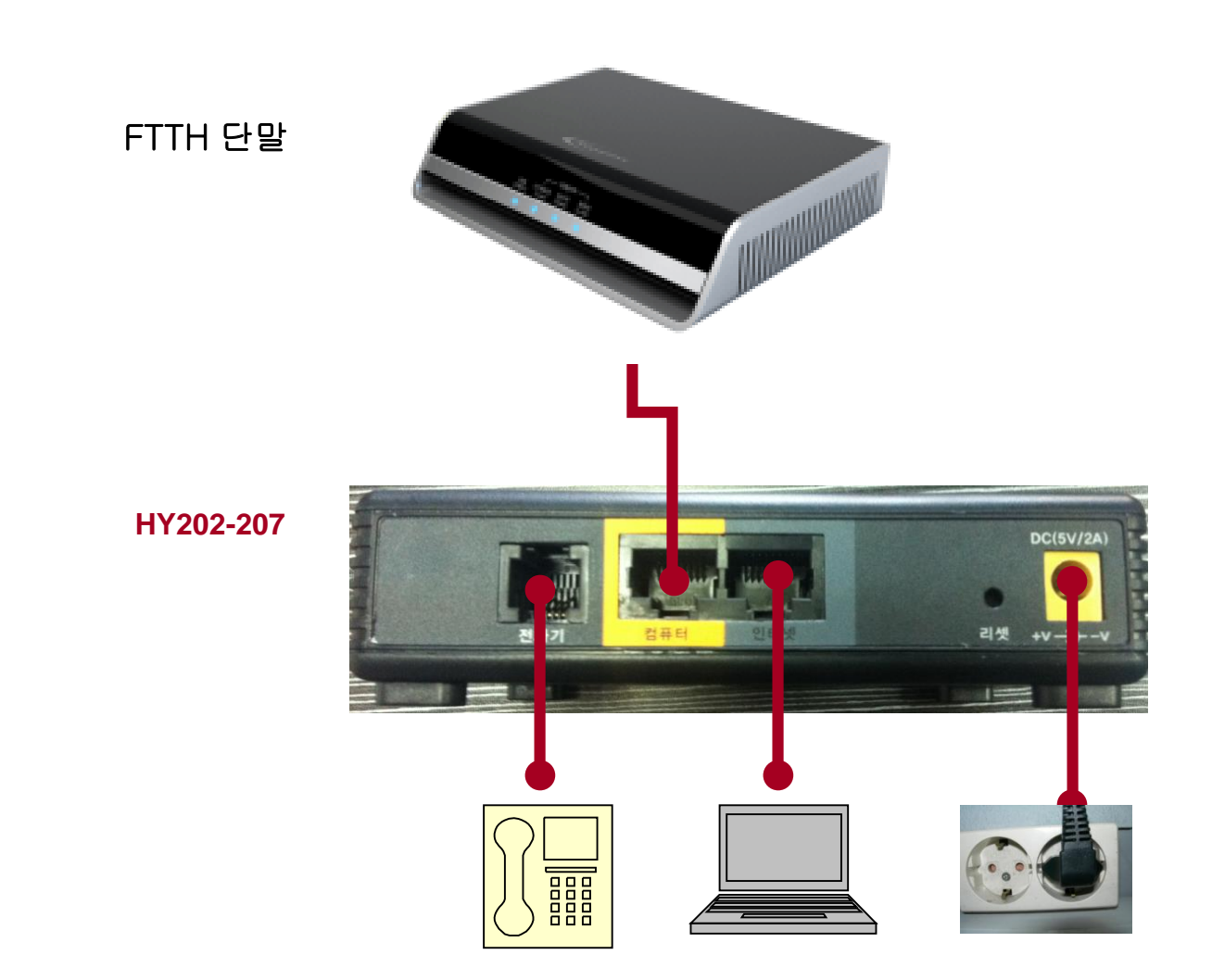

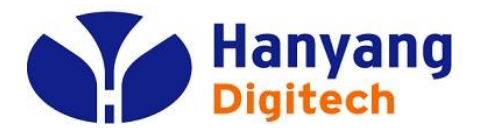

### 설치 순서

| 순서 1 | 컴퓨터의 전원을 끈다. 모뎀으로 연결되어 있을 경우 모뎀의 전원도 끈다.                                                         |
|------|--------------------------------------------------------------------------------------------------|
| 순서 2 | 컴퓨터에 연결되어 있는 이더넷 케이블을 분리해서 1 Port G/W의<br>WAN 접속부에 연결 한다.                                        |
| 순서 3 | 1 Port G/W와 같이 포함되어 있는 이더넷 케이블의 한쪽 끝을 1 Port G/W의<br>LAN 접속부에 연결하고 다른 끝은 컴퓨터의 이더넷<br>접속부에 연결 한다. |
| 순서 4 | 1 Port G/W의 PHONE 접속부와 전화를 전화 케이블로 연결한다.                                                         |
| 순서 5 | 1 Port G/W와 같이 포함되어 온 전원 어뎁터를 1 Port G/W의 POWER 접속<br>부에 연결하고 전원 콘센트에 연결하여 전원을 인가한다.             |
| 순서 6 | 컴퓨터의 전원을 켠다. 모뎀으로 연결되어 있을 경우 모뎀의 전원도 켠다.                                                         |
| 순서 7 | 컴퓨터가 자동적으로 IP주소를 받을 수 있도록 설정 되어 있도록 되어 있는지<br>확인 한다.                                             |

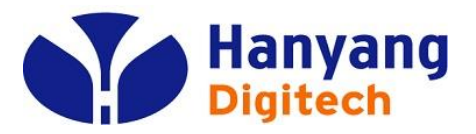

LED 상태 설명

| LED | 동 작           | 설 명               |
|-----|---------------|-------------------|
|     | 0.5초 간격으로 점멸  | VoIP 통화 중         |
| 전화  | 0.25초 간격으로 점멸 | 등록 실패             |
|     | 점등            | 정상적으로 VOIP 등록을 마침 |
| 컴퓨터 | 점등            | 링크 활성화            |
| 인터넷 | 점등            | 링크 활성화            |
|     | 0.5초 간격으로 점멸  | 중 루후 ¶            |
| 상태  | 0.1초 간격으로 점멸  | F/W 다운로드 중        |
|     | 점등            | 정상적으로 IP 획득       |
| 전원  | 점등            | 전원 정상 동작          |

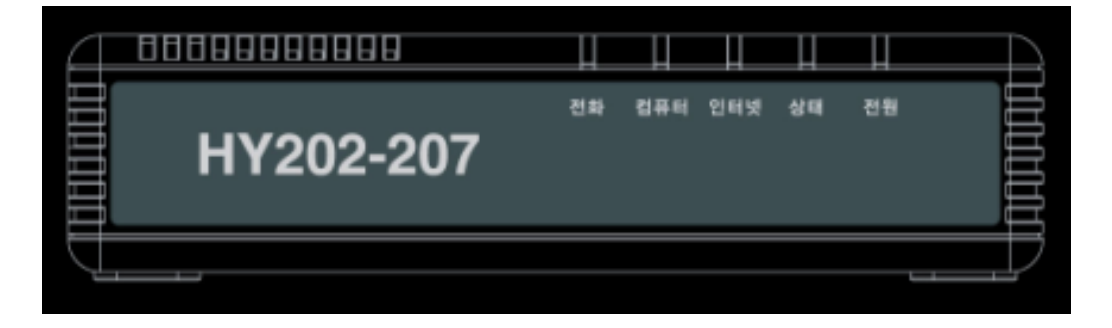

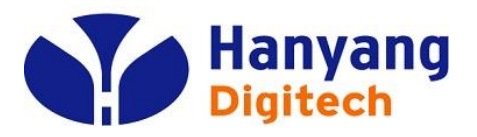

## 주요기능 (1/3)

- DHCP client mode
  - 이 장치는 DHCP모드를 제공합니다. 따라서 고정 IP를 사용치 않 을 경우 IP설정을 할 필요가 없습니다.
- 100M Router and Bridge function
  - 이 장치는 두 가지의 LAN 모드를 지원합니다.
  - 라우터 모드는 NAT를 이용하여 PC에 사설 IP망을 제공 및 속도 저하가 없으며, 브릿지 모드일 경우 모뎀으로부터 IP를 할당 받 습니다
- LAN-side IP Address
  - LAN인터페이스의 IP 주소 기본 설정은 192.168.254.xxx 입니다 . 만약 DHCP 서버와 대용량 라우터를 이용할 경우 라우터의 IP 주소를 체크하여 대용량 라우터의 LAN을 점검하여야 합니다.

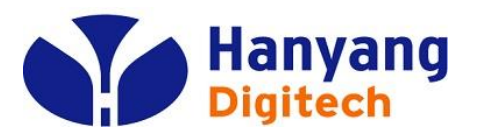

### 주요기능 (2/3)

- **지원 CODEC** 이 장치는 PCMA, PCMU, G.729 코덱을 지원합니다.
- Web Access
  - 이 장치는 내장 WEB을 지원합니다. 아래의 주소를 입 력하여 해당 WEB 페이지를 접속할 수 있습니다.
    - http://192.168.254.1:8080

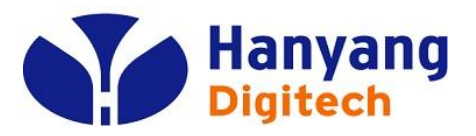

# Provisioning

### - KT의 통합단말관리 시스템인 UCEMS 및 SODE 서버를 통해 자동 개통 및 펌웨어 업그레이드가 가능합니다.

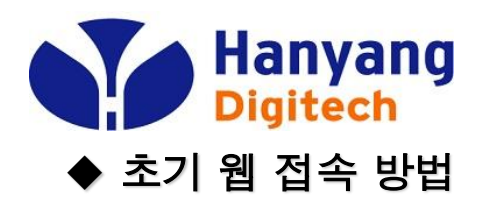

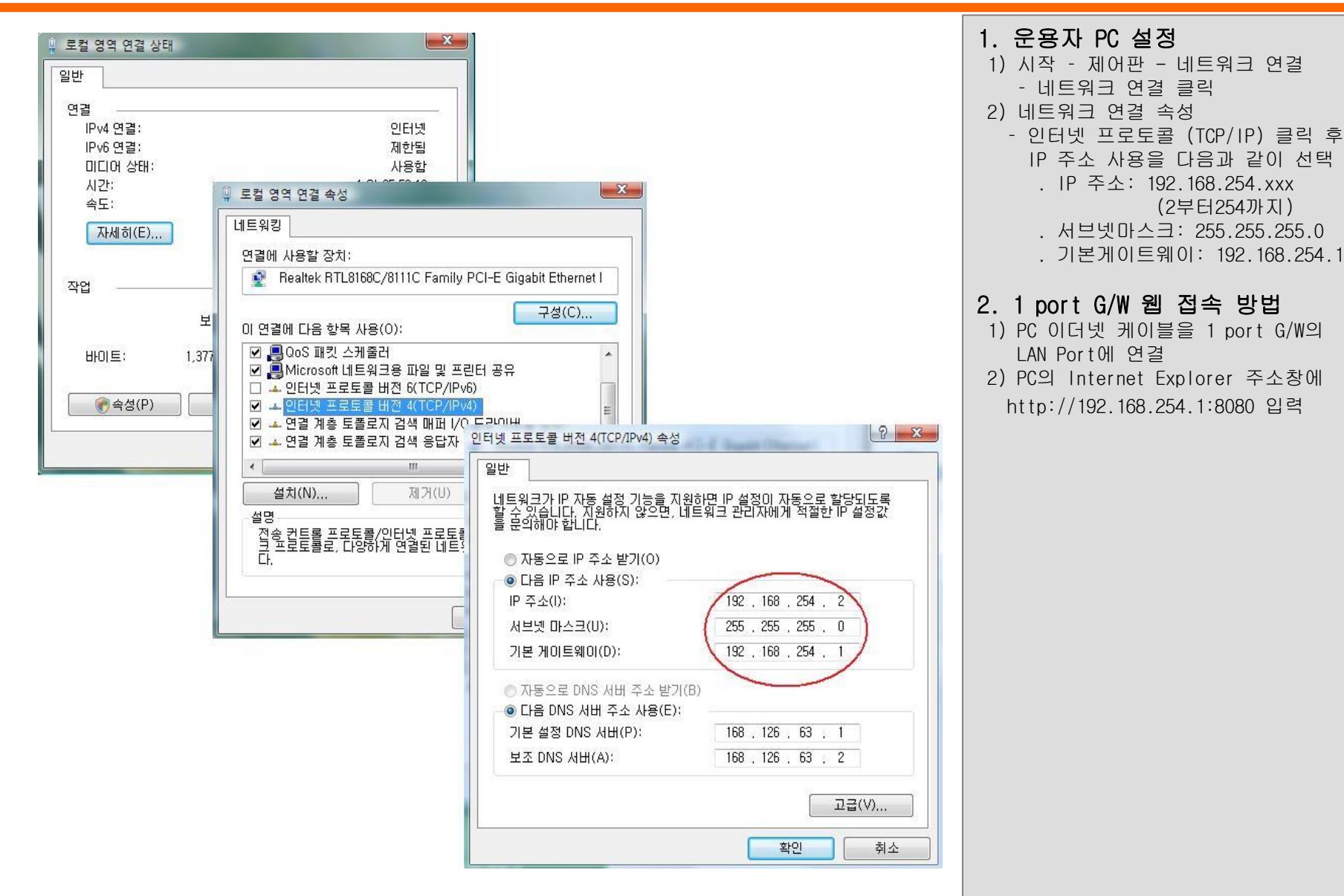

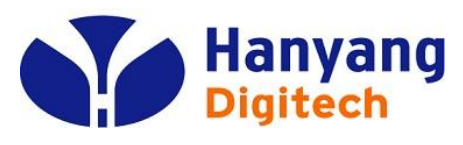

### ♦ Login

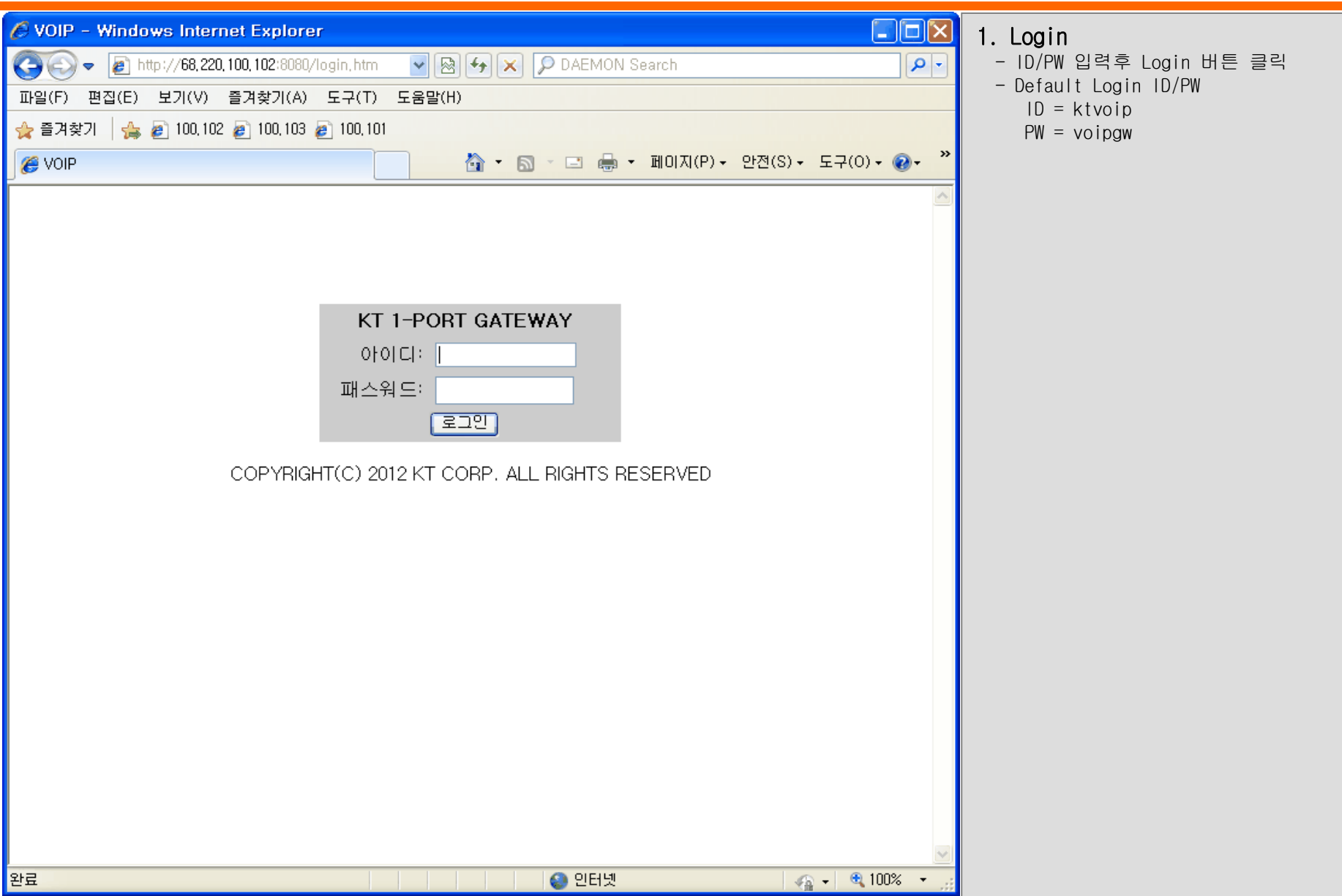

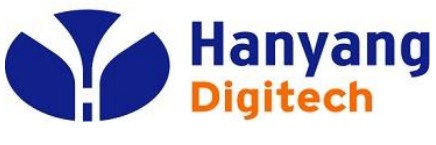

### ♦ Home

Netmask: 255.255.0.0 Gateway: 68.220.10.1

168.126.63.1

DNS: Current Call: 0 call 상태정보 : Fail

| olleh 🖸                                      | KT 원-포트 거             | 이트웨이(HY202-207) 설정 화면입니다.    |
|----------------------------------------------|-----------------------|------------------------------|
|                                              | ≫Ē                    |                              |
|                                              | System                |                              |
| 몸                                            | 제조사                   | 한양디지텍 (주)                    |
| 기본설정                                         | 모델명:                  | HY202-207                    |
|                                              | H/W 버 전 :             | 1.0.0                        |
| 주가설성                                         | s/w 버 전 :             | 1.8.8 (Jun 14 2012 17:50:15) |
|                                              | MAC 주 소 :             | 00:03:58:FA:5F:81            |
| 기 너                                          | PORT 정 보 :            | FXS 1                        |
|                                              | 프로토콜 :                | SIP                          |
|                                              |                       | Fail                         |
|                                              | Current Call :        | 0 call                       |
|                                              | Network 상태            |                              |
|                                              | WAN:                  | 100-Full                     |
|                                              | IP Address/ Netmask : | 68.220.100.103/255.255.0.0   |
|                                              | Gateway :             | 68.220.10.1                  |
|                                              | DNS :                 | 168.126.63.1/168.126.63.2    |
| 제 조 사: 한양디지텍 (주)                             | System current Time : | Thu Nov 15 02:10:51 2012     |
| 모델명: HY202-207<br>H/W버전:1.0.0<br>S/W버전:1.8.8 | System Start Time :   | 35 day 12:21:56              |
| MAC : 00:03:58:FA:5F:81                      |                       |                              |
| WAN: 100-Futi                                |                       |                              |
| IP Mode: DHCP<br>IP Address: 68 220 100 103  |                       |                              |

#### 1. System

- 제조사, 모델명, 버전 정보, 네트워크 정보 및 시스템 정보 조회

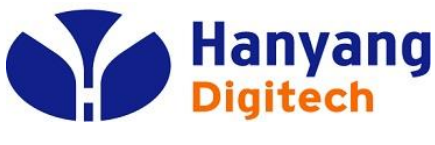

### Network

#### KT 원-포트 게이트웨이(HY202-207) 설정 화면입니다.

#### >>)

| 홈            |  |
|--------------|--|
| 기본설정         |  |
| - Network    |  |
| - Server     |  |
| - Telnumber  |  |
| - DTMF/Codec |  |
| - DialPlan   |  |
| 추가설정         |  |
| 기 타          |  |

olleh 🚺

| >> <b>기본설경</b> > Network |     |  |  |
|--------------------------|-----|--|--|
| Network 설정               |     |  |  |
| IP 모드:                   | DHC |  |  |
| Ⅰ₽ 주소:                   | 68  |  |  |
| 서브넷 마스크:                 | 255 |  |  |
| 기본 게이트웨이:                | 68  |  |  |
| DNS 모드                   | 자동  |  |  |
| DNS 서버 1 :               | 168 |  |  |
| DNS 서버 2 :               | 168 |  |  |
| WAN Link                 |     |  |  |

| 제 조 사:        | 한양디지텍 (주)         |
|---------------|-------------------|
| 모 몔 명 :       | HY202-207         |
| H/W 버 전 :     | 1.0.0             |
| S/W 버 전 :     | 1.8.8             |
| MAC :         | 00:03:58:FA:5F:81 |
| WAN:          | 100-Fu11          |
| IP Mode:      | DHCP              |
| IP Address:   | 68.220.100.103    |
| Netmask:      | 255.255.0.0       |
| Gateway:      | 68.220.10.1       |
| DNS:          | 168.126.63.1      |
| Current Call: | 0 ca11            |
| 상태정보 :        | Fail              |
|               |                   |

| DHCF |       | *     |       |
|------|-------|-------|-------|
| 68   | . 220 | . 100 | . 103 |
| 255  | . 255 | . 0   | . 0   |
| 68   | . 220 | . 10  | .1    |
| 자동   |       | *     |       |
| 168  | . 126 | .63   | .1    |
|      |       |       |       |

...

#### Speed nego method

| Auto |    | * |
|------|----|---|
|      | 적용 |   |

#### 1. 네트워크 설정

- 1) IP 모드 선택 (Static/DHCP)
- 2) IP 모드가 Static일 경우 IP 주소/서브넷 마스크/ 기본게이트웨이 설정
- 3) DNS 모드는 IP모드가 DHCP일 경우 자동/수동 변경 가능
- 5) DNS 서버1/서버2 는 변경 가능

#### 2. WAN Link

Speed nego method는 기본값이 Auto 이며, 운용자가 100Full/100Half/10Full/10Half 중에 강제 선택이 가능하다.

#### \* Please REBOOT to make the changes effective!

위 메시지 표시시에는 Reboot을 해야만 함.

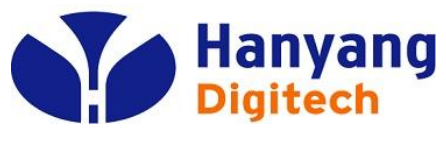

### Server

| alleh 🗂                                                                                                    | KT 뭔-포트 게이트웨이(HY202-207) 설정 화면입니다.                                                                                                | <b>1. Primary CSCF</b><br>- Primary CSCF IP 값 설정                                                                                                    |
|----------------------------------------------------------------------------------------------------|----------------------------------------------------------------------------------------------------|----------------------------------------------------------------------------------------------------|
|                                                                                                    | >>기본설정 > Server                                                                                                    | - Default ∶IP→ null, Port→ 5080                                                                                                    |
| 홈<br>기본설정<br>- Network<br>- Server<br>- Telnumber<br>- DTMF/Codec<br>- DialPlan<br>추가설정                                                                                                    | Server 설정 Primary CSCF : : 5080 Secondary CSCF : : 5080 Primary SBC : : 5080 Secondary SBC : : 5080 Sip Domain Name: ktann.com 적용 | <ul> <li>2. Secondary CSCF <ul> <li>Secondary CSCF IP 값 설정</li> <li>Default :IP→ null, Port→ 5080</li> </ul> </li> <li>3. Primary SBC <ul> <li>Primary SBC IP 값 설정</li> <li>Default :IP→ null, Port→ 5080</li> </ul> </li> <li>4. Secondary SBC <ul> <li>Secondary SBC IP 값 설정</li> </ul> </li> </ul> |
| 제 조 사: 탄양디지텍(주)<br>모델 명 : HY202-207<br>H/W 버 전 : 1.0.0<br>S/W 버 전 : 1.8.8<br>MAC : 00:03:58:FA:5F:81<br>WAN: 100-Futi<br>IP Mode: DHCP<br>IP Address: 68.220.100.103<br>Netmask: 255.255.0.0<br>Gateway: 68.220.10.1<br>DNS: 168.126.63.1<br>Current Call: 0 call<br>상태점보 : Fail |                                                                                                    | - Default :IP→ null, Port→ 5080<br>5. Sip Domain Name<br>- SIP 도메인 명 설정<br>- Default : null                                                                                                    |

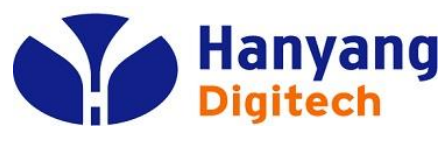

♦ Telnumber

| olleh 🖸                                                                                                    | KT 원-포트 게이트웨이(HY202-207) 설정 화면입니다. |        |    |          |      | <b>1. 전화번호</b><br>전화번호 입력                                                                                                    |  |
|----------------------------------------------------------------------------------------------------|------------------------------------|--------|----|----------|------|----------------------------------------------------------------------------------------------------|--|
| <u><u></u><u></u><u></u><u></u><u></u><u></u><u></u><u></u><u></u><u></u><u></u><u></u><u></u><u></u><u></u><u></u><u></u><u></u><u></u></u>                                                                                                    | >> <i>기본설경</i> > Telnumb<br>대표번호   | ber    |    |          |      | 2. 가상발신번호<br>가상발신번호 입력, 현재 사용 안함                                                                                                    |  |
| 기본설정<br>- Network<br>- Server                                                                                                    | 전화번호                               | 가상발신번호 | D  | Password | 지역번호 | <b>3. ID</b><br>SIP 서버 인증 계정 입력                                                                                                    |  |
| - Telnumber<br>- DTMF/Codec<br>- DialPlan                                                                                                    |                                    |        | 적용 |          |      | 4. Password<br>SIP 서버 인증 암호 입력                                                                                                    |  |
| 추가설정         기       타         기       타         기       타         기       다         기       다         기       다         기       다         기       다         기       다         기       다         기       다         기       다         기       다         기       다         기       다         기       다         기       다         기       다         기       다         다       다         다       다         기       다         기       다         기       다         기       다         기       다         기       다         기       다         기       다         기       다         다       다         다       다         다       다         다       다         다       다         다       다         다       다         다       < |                                    |        |    |          |      | <ul> <li>5. 지역번호</li> <li>설치 지역 번호 입력</li> <li>아래와 같이 전화기로도 설정 가능</li> <li>① 수화기 들고 *018지역번호# 입력하면<br/>지역번호 설정 완료</li> <li>예) 지역번호 02 설정 시 수화기를 들고<br/>*01802# 입력</li> <li>② 설정 확인 시, *018 입력하면 설정된<br/>지역번호 안내</li> <li>예) 수화기를 들고 *018입력.<br/>지역번호 031이 설정되어 있으면<br/>"영삼일" 안내</li> </ul> |  |
|                                                                                                    | <                                  |        |    |          | >    |                                                                                                    |  |

>

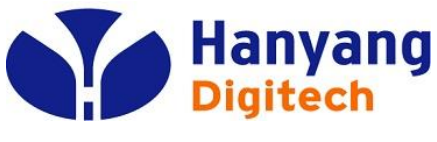

### DTMF / Codec

#### KT 원-포트 게이트웨이(HY202-207) 설정 화면입니다.

¥

#### 홈 기본설정 - Network - Server - Telnumber

olleh 🚺

| - DialPlan |   |
|------------|---|
| 추가설        | 정 |
| 기          | 타 |

- DTMF/Codec

| >> <b>기본설정</b> > DTMF/Code |        |
|----------------------------|--------|
| 음성 코덱 설정                   |        |
| 코덱우선순위 1                   | G.711A |
| 코덱우선순위 2                   | G.711U |
| 코덱무선순위 3                   | G.729  |
| VAD&CNG                    | 사용안함   |
| 에코 제거                      | 사용     |
| 지터 지연                      | 80     |
| 패킷 주기(ms)                  | 20ms   |
| IDT(s)                     | 4      |

#### DTMF

FXS

| 제 조 사:        | 한양디지텍 (주)         |
|---------------|-------------------|
| 모 몔 명 :       | HY202-207         |
| H/W 버 전 :     | 1.0.0             |
| S/W 버 전 :     | 1.8.8             |
| MAC :         | 00:03:58:FA:5F:81 |
| WAN:          | 100-Fuli          |
| IP Mode:      | DHCP              |
| IP Address:   | 68.220.100.103    |
| Netmask:      | 255.255.0.0       |
| Gateway:      | 68.220.10.1       |
| DNS:          | 168.126.63.1      |
| Current Call: | 0 ca11            |
| 상태정보 :        | Fail              |
|               |                   |

| DTMF 전송방식               |   |
|-------------------------|---|
| DTMF Method DTMF Format | · |

Flash Detecting Time(100ms)

| InBand | * |
|--------|---|
| 101    |   |

#### **1. 코덱우선순위1/2/3** - Default: G.711A/G.711U/G.729

#### 2. VAD & CNG

- VAD와 CNG 사용 여부
- Default : 사용안함.

#### 3. 에코 제거

- Echo Cancller의 사용 여부
- Default : 사용함

#### 4. 지터 지연

- Jitter 를 위한 Buffering 값 - Default : 40

### 5. 패킷 주기(ms)

- 패킷 송신 간격(Default 20ms)

#### 6. IDT(s)

- Inter Digit Time(Default 4s)

#### 7. DTMF

- DTMF 전송방식(Inband/SIPINFO)
- Default : Inband
- DTMF Format 은 RFC2833방식일 경우 Payload type 임(Default = 101)

#### COPYRIGHT(C) 2012 KT CORP. ALL RIGHT RESERVED

6

적용

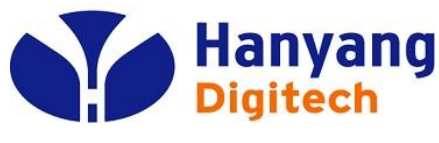

### ◆ Dial Plan

| olleh 🚺      | KT 큔-포드 게이드웨이(HY202-207) 설정 와면입니다 |                    |           |       |                   |      |          |  |
|--------------|-----------------------------------|--------------------|-----------|-------|-------------------|------|----------|--|
| -            | ≫ <b>기분설</b> ;<br>Digit Man       | 🗃 > Dial Pl        | an/prefix |       |                   |      |          |  |
| 홈            |                                   | 어 그 <del>*</del> ! |           |       |                   | ]    |          |  |
| 기본설정         | LIUI                              | 일 귀식:              |           | A15   | <u>+</u> <u>×</u> | 적용   |          |  |
| - Network    |                                   |                    |           |       |                   |      |          |  |
| - Server     |                                   |                    |           |       |                   |      |          |  |
| - Telnumber  |                                   |                    |           |       |                   |      | 1        |  |
| - DTMF/Codec | NO                                | Prefix             | 번호 삽밉     | 번호 삭제 | 이름                | 단축키  | 수정/삭제    |  |
| - DialPlan   | 1                                 | 00[12568]+         | 00727     | 3     | InternationaCall1 | NULL | Edit Del |  |
| 추가설정         | 2                                 | 00[37]+            | 00727     | 5     | InternationaCall2 | NULL | Edit Del |  |
| 기 타          | [                                 | Add New            | <u> </u>  | Del   | All               |      |          |  |
|              |                                   |                    | _         |       |                   |      |          |  |

| 제 조 사:        | 한양디지텍 (주)         |
|---------------|-------------------|
| 모 몔 명 :       | HY202-207         |
| H/W 버 전 :     | 1.0.0             |
| S/W 버 전 :     | 1.8.8             |
| MAC :         | 00:03:58:FA:5F:81 |
| WAN:          | 100-Fuli          |
| IP Mode:      | DHCP              |
| IP Address:   | 68.220.100.103    |
| Netmask:      | 255.255.0.0       |
| Gateway:      | 68.220.10.1       |
| DNS:          | 168.126.63.1      |
| Current Call: | 0 call            |
| 상태정보 :        | Fail              |

#### - 다이얼 규칙의 사용유무 - Default : 사용 2. 다이얼 규칙 Table - Default 값으로 국제전화를 위해 00[12568]+ 입력시 3자리 삭제후 00727 추가. 00[37]+ 입력시 5자리 삭제후 00727 추가 입력되어 있음. - 추가하려면 Add New 버튼 선택 - 수정/삭제를 위해서는 Edit/Del 버튼 선택 - 모두 삭제하려면 Del All 버튼 선택 [Dial Rule 예제] 1) 1 혹은 2로 시작하는 모든 번호 [12]+ 2) 8자리를 Dial시 # 자동 삽입 \*\*\*\*\*\*# 3) 11로 시작하는 3자리 번호에 02삽입 11\*, 번호삽입 02 4) 11로 시작하는 3자리 Dial후 # 자동 삽입 11\*#

1. 다이얼 규칙

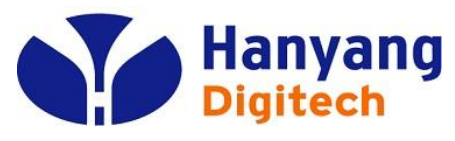

Network Advanced

| olleh 🖸                                          | KT 원-포트 ን                         | 에이트웨이(HY202-207) 설정 화면입니다. | <b>1. NAT 설정</b><br>1) 장치 모드는 NAT/브릿지 선택          |  |
|--------------------------------------------------|-----------------------------------|----------------------------|---------------------------------------------------|--|
|                                                  | >> <b>추가설경</b> > Network Advanced |                            | 2) LAN 인터페이스 IP 주소는                               |  |
|                                                  | NAT 설정                            |                            | Default로 192.168.254.1<br>3) I AN 인터페이스 마스크는      |  |
| 홈<br>기본설정                                        | 장치 모드:                            | 브릿지                        | Default로 255.255.255.0                            |  |
| 초기서저                                             | LAN 인터페이스 IP 주소:                  | 192 168 254 1              | 2. DHCP 서버                                        |  |
| 주가실정                                             | LAN 인터페이스 마스크                     | 255 .255 .0                | 1) DHCP 서버: 사용/사용안함 선택                            |  |
| - Network Advanced<br>- Gain                     | DHCP HH                           |                            | 2) DHCP 시작 주소:                                    |  |
| - SIP Advanced<br>- 부가서비스                        | DHCP Client Option 60/77:         | 사용                         | Default: 192.168.254.2<br>3) DHCP 마지막 주소:         |  |
| - Filtering                                      | DHCP 서버:                          | 사용안함 👻                     | Default: 192.168.254.254                          |  |
| - SNMP<br>- Etc                                  | DHCP 시작 주소:                       | 192 . 168 . 254 . 2        | 4) 기본 DNS 수소(옵션)<br>Default: 168 126 63 1         |  |
|                                                  | DHCP 마지막 주소:                      | 192 168 254 254            | 5) 보조 DNS 주소(옵션)                                  |  |
| <u>기</u> 역                                       | 기본 DNS 주소 (옵션):                   | 168 126 63 1               | Default: 168.126.63.2                             |  |
|                                                  | 보조 DNS 주소 (옵션):                   | 168 126 63 2               |                                                   |  |
| 제 조 사: 한양디지텍 (주)                                 | 리스 타임(hour)                       | 24                         |                                                   |  |
| 모델명: HY202-207<br>H/W 버전: 1.0.0<br>S/W 버전: 1.8.8 | DMZ HH                            |                            | T) DMZ 사용: DMZ 기능 사용여우 진맥<br>Default: 사용안함        |  |
| MAC : 00:03:58:FA:5F:81<br>WAN: 100-Fut1         | DMZ 사용:                           | 사용안함                       | 2) DMZ 호스트 TP 주소<br>3) DMZ 시작 포트                  |  |
| IP Mode: DHCP<br>IP Address: 68 220 100 103      | DMZ 호스트 IP 주소:                    |                            | 4) DMZ 마지막 포트                                     |  |
| Netmask: 255.255.0.0                             | DMZ 시작 포트                         | 0                          | 4. MAC 복제                                         |  |
| Gateway: 68.220.10.1<br>DNS: 168.126.63.1        | DMZ 마지막 포트                        | 0                          | 1) 클론 MAC 주소: 복제하고자 하는                            |  |
| Current Call: 0 call<br>상태정보 : Fail              | MAC 복제                            |                            | MAC 주소<br>2) 현재 PC MAC 주소: LAN에 연결된               |  |
|                                                  | 클론 MAC 주소                         |                            | PC의 MAC 주소                                        |  |
|                                                  | 현재 PC MAC 주소                      | 00:22:15:05:AF:4A 클론 주소    | - 글는 MAU 주소에 속제하고차 하는 MAU<br>주소를 입력하고 클론주소 버튼을 클릭 |  |
|                                                  | <                                 |                            | 하면 MAC주소가 복제된다.                                   |  |
|                                                  | COPYRIGHT(C) 2012 K               | T CORP ALL RIGHT RESERVED  |                                                   |  |

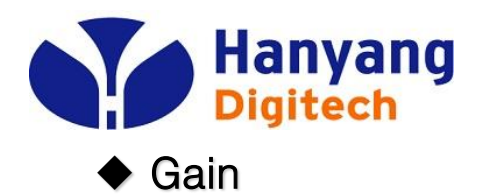

| olleh 🖸                                                                                                    | KT 원-포트 게이트웨이(HY202-207) 설정 화면입니다.                                                      | <b>1 Rx/Tx Gain 설정</b><br>1) 8 단계로 조정 가능<br>2) -18 ~ 0 dB 사이에서 3dB 단위로 조정 |
|----------------------------------------------------------------------------------------------------|-----------------------------------------------------------------------------------------|---------------------------------------------------------------------------|
| 홈<br>기본설정<br>추가설정<br>- Network Advanced<br>- Gain<br>- SIP Advanced<br>- 부가서비스<br>- Filtering<br>- SNMP<br>- Etc<br>기 타                                                                                                    | >>> কর প্রশ্রস্ত > Gain<br>Gain<br>Type RxGain TxGain<br>FXS -3dB ♥ -3dB ♥<br>শ্রেন্ত্র | 2) 미하 이 대당 사이에서 Sub 관귀로 조망<br>3) Inf.dB는 무한값.<br>4) Default : -3dB        |
| 제 조 사: 탄양디지텍(주)<br>모 텔 명 : HY202-207<br>H/W 버 전 : 1.0.0<br>S/W 버 전 : 1.8.8<br>MAC : 00:03:58:FA:5F:81<br>WAN: 100-Full<br>IP Mode: DHCP<br>IP Address: 68.220.100.103<br>Netmask: 255.255.0.0<br>Gateway: 68.220.10.1<br>DNS: 168.126.63.1<br>Current Call: 0 call<br>상태정보 : Fail |                                                                                         |                                                                           |

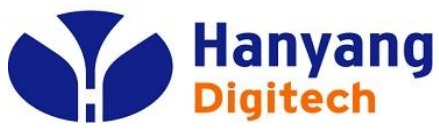

### ♦ SIP Advanced

#### KT 원-포트 게이트웨이(HY202-207) 설정 화면입니다.

#### 홈 기본설정 추가설정 - Network Advanced - Gain - SIP Advanced - 부가서비스 - Filtering

olleh 🖸

- SNMP

- Etc

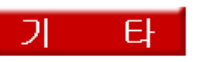

| 제 조 사:        | 한양디지텍 (주)         |
|---------------|-------------------|
| 모 몔 명 :       | HY202-207         |
| H/W 버 전 :     | 1.0.0             |
| S/W 버 전 :     | 1.8.8             |
| MAC :         | 00:03:58:FA:5F:81 |
| WAN:          | 100-Full          |
| IP Mode:      | DHCP              |
| IP Address:   | 68.220.100.103    |
| Netmask:      | 255.255.0.0       |
| Gateway:      | 68.220.10.1       |
| DNS:          | 168.126.63.1      |
| Current Call: | 0 call            |
| 상태정보 :        | Fail              |
|               |                   |

| Other Setting               |
|-----------------------------|
| Local Signal Port :         |
| 등록 갱신 주기(sec)               |
| 도메인 이름 모드                   |
| 포트 정보 전달                    |
| UnRegistration 메시지 사용       |
| RTP 시작 포트(10000-<br>50000)  |
| RTP 마지막 포트(10000-<br>50000) |
| CID Serv                    |

>> 추가설경 >SIP Advanced

| Tel URL        |
|----------------|
| URI 체계         |
| SUBSCRIBE      |
| Subscription E |

xpires

Session Expires 서버 사용

적용

| 5060  | ] |   |
|-------|---|---|
| 28800 |   |   |
| 사용    |   | * |
| 사용안함  |   | ~ |
| 사용    |   | ~ |
| 10000 | ] |   |
| 50000 |   |   |
| 사용    |   | * |
| 110   |   |   |

| 사용        | * |
|-----------|---|
| 기존 URI 체계 | * |
| 사용        | * |
| 3600      |   |
| 360       |   |
| 사용        | * |

| 1) Local Signal Port:                                  |
|--------------------------------------------------------|
| - Default 5060                                         |
| 2) 등록 갱신 주기(sec)                                       |
| - Sip Registration 갱신 주기                               |
| - Default : 28800 (sec)                                |
| 3) 도메인 이름 모드                                           |
| - 도메인 이름 사용 여부                                         |
| - Default : 사용                                         |
| 4) 포트 성보 전날                                            |
| - SIP 메시지 내에 Port 정보 전날 여부                             |
| - Default : 사용안암                                       |
| 5) UnHegistartion 베시시 사용                               |
| - Default · 사용                                         |
| - Default : 10000 - 50000)                             |
| - Default · 10000<br>7) RTP 미니티마 平臣(10000 - 50000)     |
| $- D_{e}f_{ault} + 50000$                              |
| 8) CID Serv                                            |
| - 발신번호 표시 서비스 사용 여부                                    |
| - Default : 사용                                         |
| 9) Tel URL                                             |
| - Tel URL 사용 여부 선택                                     |
| - Default : 사용                                         |
| 10) URI체계                                              |
| - URI 체계 선택 (기존URI체계 혹은 표준URI체계                        |
| - Default : 기존 URI 체계                                  |
| 11)SUBSCRIBE                                           |
| - SIP SUBSCRIBE 메시지 사용 여부                              |
| - Default : 사용                                         |
| 12) Subscription Expires                               |
| - SUBSCRIBE 메시지 경신을 위한 Expire 시간                       |
| - Default : 3600 (단위:sec)                              |
| - Session 개ム은 위하 Expire 시가                             |
| - Session 경선을 개인 EXPILE 시간<br>- Default : 360 (다위:see) |
|                                                        |

14) 서버 사용: Proxy Server 사용 여부

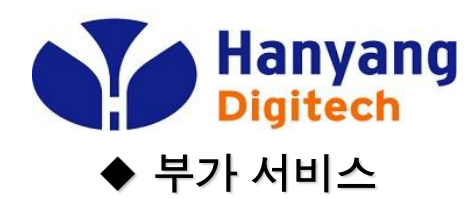

| alleh 🗂                                                                                                    | KT 원-포트 게이트웨이(HY202-207) 설정 화면입니다.                                                                                            | 1. 블랙리스트<br>1) 착신호제한                                                        |
|----------------------------------------------------------------------------------------------------|----------------------------------------------------------------------------------------------------|-----------------------------------------------------------------------------|
|                                                                                                    | >> <i>추가설정 &gt;부가시비스</i>                                                                                                    | 수신거부하고하는 발신번을 등록함.<br>01012345678 번호 수신 거부시:<br>Add New 클리호 07012345678 드록  |
| 홈<br>기본설정<br>추가설정<br>- Network Advanced<br>- Gain<br>- SIP Advanced<br>- 부가서비스<br>- Filtering<br>- SNMP<br>- Etc<br>기타                                                                                                    | 블랙리스트         차신호제한         배치 넘버 미름 수정/삭제         Add New       Del All         방신호제한         비치 넘버 미름 수정/삭제         Del All | 2) 발신호제한<br>금지하고자 하는 착신번호를 등록함<br>060으로 시작하는 번호 금지시:<br>Add New 클릭후 060+ 등록 |
| 제조사: 탄양디지텍(주)<br>모델명: HY202-207<br>H/W 버전: 1.0.0<br>S/W 버전: 1.8.8<br>MAC: 00:03:58:FA:5F:81<br>WAN: 100-Full<br>IP Mode: DHCP<br>IP Address: 68.220.100.103<br>Netmask: 255.255.0.0<br>Gateway: 68.220.10.1<br>DNS: 168.126.63.1<br>Current Call: 0 call<br>상태정보: Fail |                                                                                                    |                                                                             |

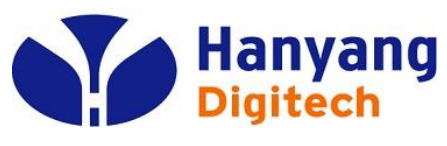

### ◆ Filtering

#### KT 원-포트 게이트웨이(HY202-207) 설정 화면입니다.

| 홈    |
|------|
| 기본설정 |
| 추가설정 |

olleh 🚺

#### - Network Advanced

- Gain
- SIP Advanced
- 부가서비스
- Filtering
- SNMP
- Etc

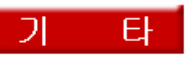

| 제 조 사:        | 한양디지텍 (주)         |
|---------------|-------------------|
| 모 몔 명 :       | HY202-207         |
| H/W 버 전 :     | 1.0.0             |
| S/W 버 전 :     | 1.8.8             |
| MAC :         | 00:03:58:FA:5F:81 |
| WAN:          | 100-Ful1          |
| IP Mode:      | DHCP              |
| IP Address:   | 68.220.100.103    |
| Netmask:      | 255.255.0.0       |
| Gateway:      | 68.220.10.1       |
| DNS:          | 168.126.63.1      |
| Current Call: | 0 call            |
| 상태정보 :        | Fail              |

| >ŦJ | 48 | > Fil | tering |
|-----|----|-------|--------|
|     |    |       |        |

| Application | Filtering |
|-------------|-----------|
|-------------|-----------|

WAN에서 로그인: Web 로그인 포트:

IVR보호:

#### 사용 ¥ 8080 사용안함 ¥ 적용

#### 1. WAN에서 로그인

- WAN에서 로그인 허용 여부

- Default : 사용

#### 2. Web 로그인 포트

- Web에서 로그인시 사용한 포트번호

- Default : 8080

#### 3. IVR 보호

- IVR(Interactive Voice Response)를 이용한 단말 초기화 가능 여부
- Default : 사용안함

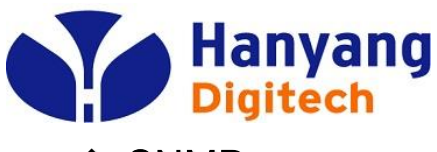

### ♦ SNMP

| KT 원-포트 게이트웨이(HY202-207) 설 | 정 화면입! | L |
|----------------------------|--------|---|
|                            | 0 400  |   |

| 홈    |
|------|
| 기본설정 |
| 추가설정 |

olleh 🖸

- Network Advanced
- Gain
- SIP Advanced - 부가서비스
- Filtering
- SNMP
- Etc

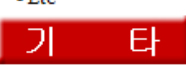

| 제 조 사:        | 한양디지텍 (주)         |
|---------------|-------------------|
| 모 몔 명 :       | HY202-207         |
| H/W 버 전 :     | 1.0.0             |
| S/W 버 전 :     | 1.8.8             |
| MAC :         | 00:03:58:FA:5F:81 |
| WAN:          | 100-Fuli          |
| IP Mode:      | DHCP              |
| IP Address:   | 68.220.100.103    |
| Netmask:      | 255.255.0.0       |
| Gateway:      | 68.220.10.1       |
| DNS:          | 168.126.63.1      |
| Current Call: | 0 cati            |
| 상태정보 :        | Fail              |
|               |                   |

| SNMP                        |                     |  |  |
|-----------------------------|---------------------|--|--|
| SIVIL                       |                     |  |  |
| SNMP 사용:                    | 사용 🔽                |  |  |
| Community Name              |                     |  |  |
| Read :                      | KT-annip-pub        |  |  |
| Write :                     | KT-annip-prv        |  |  |
| Trap :                      | KT-annip-trap       |  |  |
| SNMP Filtering              |                     |  |  |
| SNMP Manager IP 1:          | pubnms.allup.co.kr  |  |  |
| SNMP Manager IP 2:          |                     |  |  |
| SNMP Manager IP 3:          |                     |  |  |
| SNMP Private Manager IP 1:  | nms.allup.co.kr     |  |  |
| SNMP Private Manager IP 2:  |                     |  |  |
| SNMP Private Manager IP 3:  |                     |  |  |
| Тгар                        |                     |  |  |
| Trap Destination 1:         | pubtrap.allup.co.kr |  |  |
| Trap Destination 2:         |                     |  |  |
| Trap Destination 3:         |                     |  |  |
| Private Trap Destination 1: | trap.allup.co.kr    |  |  |
| Private Trap Destination 2: |                     |  |  |

| 1다.      | <b>1. SNMP</b><br>1) SNMP 사용                                                                                                    |
|----------|----------------------------------------------------------------------------------------------------|
| <u>^</u> | - SNMP 사용 여부<br>- Default : 사용<br>2) Community Name<br>- Read/Write/Trap Community 이름 설정                                                                                                    |
|          | 2. SNMP Filtering<br>1) SNMP Manager IP1/2/3<br>- Public IP를 위한<br>Read/Write SNMP 서버 설정<br>- Default : pubnms.allup.co.kr<br>2) SNMP Private Manager IP1/2/3<br>- Private IP를 위한<br>Read/Write SNMP 서버 설정<br>- Default : nms.allup.co.kr                                                                    |
|          | 3. Trap<br>1) Trap Destination 1/2/3<br>- Public IP를 위한 Trap 서버 설정<br>- Default : pubtrap.allup.co.kr<br>2) Private Trap Destination 1/2/3<br>- Public IP를 위한 Trap 서버 설정<br>- Default : trap.allup.co.kr<br>3) Generic Trap<br>- Authentication Failure/Cold Start/<br>Link Up Trap의 송신 여부<br>- Default : 사용 |

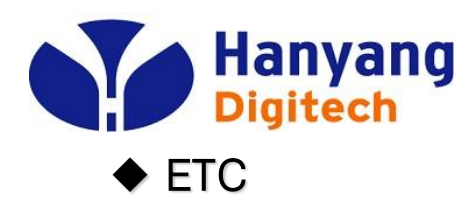

| olleh 🖸                                                                                                    | KT 원-포트 게이트웨이(HY202-207) 설정 화면입니다.                                                               |                                             | 1. QOS<br>1) SIP QoS                                                                                                    |  |
|----------------------------------------------------------------------------------------------------|--------------------------------------------------------------------------------------------------|---------------------------------------------|----------------------------------------------------------------------------------------------------|--|
|                                                                                                    | >> <i>李济설图 &gt; Etc</i><br>00S                                                                   |                                             | - SIP 패킷의 QoS 값 설정<br>- Default : 40                                                                                                    |  |
| 홈<br>기본설정<br>추가설정                                                                                                    | SIP Qos(0-63)         40           RTP Qos(0-63)         40           SNTP         40            |                                             | 2) RTP QoS<br>- RTP 패킷의 QoS 값 설정<br>- Default : 40<br>2 SNTD                                                                                                    |  |
| - Network Advanced<br>- Gain<br>- SIP Advanced<br>- 부가서비스<br>- Filtering<br>- SNMP                                                     | SNTP Server1(Primary): time<br>SNTP Server2(Backup): kr.po<br>타임 존 [GM<br>System Log Information | ktiphone.co.kr<br>iol.ntp.org<br>T+09:00]   | 2. SNTP<br>1) SNTP Server1(Primary)<br>- Time 서버 1 (기본)<br>- Default : time.ktiphone.co.kr<br>2) SNTP Server2(Backup)<br>- Time 서버 2 (Backup)<br>- Default : kr pool ntp org |  |
| - Etc<br>Etc<br>                                                                                                    | Syslog : 사용<br>Syslog 서버 :<br>User Management                                                    | 안함 💌                                        | <b>3. System Log Information</b><br>1) Syslog : 시스템 로그 사용 여부<br>- Default : 사용안함<br>2) Syslog 서버: 사용시 서버 주소                                                                  |  |
| 도 및 명 : HY202-207<br>H/W 버 전 : 1.0.0<br>S/W 버 전 : 1.8.8<br>MAC : 00:03:58:FA:5F:81<br>WAN: 100-Full<br>IP Mode: DHCP                   | Current ID :<br>New ID :<br>Confirm ID :                                                         | Current PSW :<br>New PSW :<br>Confirm PSW : | 4. User Management<br>- Login 사용자의 계정과 암호 변경                                                                                                    |  |
| IP Address: 68.220.100.103<br>Netmask: 255.255.0.0<br>Gateway: 68.220.10.1<br>DNS: 168.126.63.1<br>Current Call: 0 call<br>상태정보 : Fail |                                                                                                  | 5                                           |                                                                                                    |  |

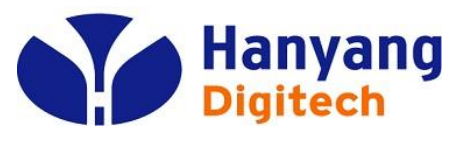

### System Status

#### 1. System Status

- Free Memory : 현재 사용 가능한 메모리

- Memory Usage : 현재 사용한 메모리

- CPU average(%): CPU 사용량

※ SDRAM 은 Total 16M, Flash Memory 는 4M 위의 내용은 SDRAM의 메모리 사용량을 표시 가용메모리/전체메모리.

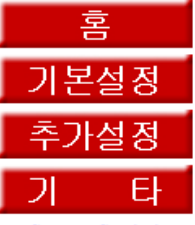

olleh 🖸

- System Statistic
- Call Log
- System Log
- Test Call
- Test Ping
- Upgrade
- Save/Reboot

제 조 사: 한양디지텍 (주) 모델명: HY202-207 H/W 버 전 : 1.0.0 S/W 버 전 : 1.8.8 MAC : 00:03:58:FA:5F:81 WAN: 100-Full IP Mode: DHCP IP Address: 68.220.100.103 Netmask: 255.255.0.0 Gateway: 68.220.10.1 168.126.63.1 DNS: Current Call: 0 call 상태정보 : Fail

# System Status Free Memory / Memory Usage: 6504K / 14380K CPU average load(%) : 5

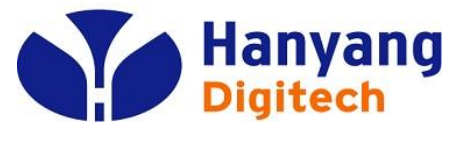

### Call Log

| olleh 🖸                                                                                                    | <b>1. Call Log</b><br>- In/Out : 착/발신                          |                                                               |
|----------------------------------------------------------------------------------------------------|----------------------------------------------------------------|---------------------------------------------------------------|
|                                                                                                    | >>Etc > Call Log<br>Call Log                                   | - Number : 작/발신 번호<br>- StartTime: 시작 시각<br>- EndTime : 종료 시각 |
| 홈<br>기본설정<br>추가설정<br>기타<br>- System Statistic<br>- Call Log<br>- System Log<br>- Test Call<br>- Test Ping<br>- Upgrade<br>- Save/Reboot                                                                                                    | Index Line IN/OUT NUMBER Start Time End Time Result<br>Refresh | - Result : 호 성공 여부                                            |
| 제 조 사: 탄양디지텍(주)<br>모 델 명 : HY202-207<br>H/W 버 전 : 1.0.0<br>S/W 버 전 : 1.8.8<br>MAC : 00:03:58:FA:5F:81<br>WAN: 100-Fut1<br>IP Mode: DHCP<br>IP Address: 68.220.100.103<br>Netmask: 255.255.0.0<br>Gateway: 68.220.10.1<br>DNS: 168.126.63.1<br>Current Call: 0 call<br>상태정보 : Fail |                                                                |                                                               |

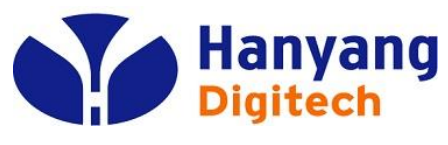

### System Log

#### KT 원-포트 게이트웨이(HY202-207) 설정 화면입니다.

홈 기본설정 추가설정 타 כ

olleh 🚺

- System Statistic
- Call Log
- System Log
- Test Call
- Test Ping
- Upgrade
- Save/Reboot

| <\ed                                                                                                    | Nov | 14 | 23:44:56 | 2012>Device WAN no address |             |
|----------------------------------------------------------------------------------------------------|-----|----|----------|----------------------------|-------------|
| <\ed                                                                                                    | Nov | 14 | 23:44:56 | 2012>NetWork will down     |             |
| <wed< td=""><td>Nov</td><td>14</td><td>23:44:57</td><td>2012&gt;DHCP Client:Broadcast</td><td>Discovering</td></wed<> | Nov | 14 | 23:44:57 | 2012>DHCP Client:Broadcast | Discovering |
| <\ed                                                                                                    | Nov | 14 | 23:45:00 | 2012>DHCP Client:Broadcast | Discovering |
| <wed< td=""><td>Nov</td><td>14</td><td>23:45:01</td><td>2012&gt;Device WAN no address</td><td></td></wed<>            | Nov | 14 | 23:45:01 | 2012>Device WAN no address |             |
| <wed< td=""><td>Nov</td><td>14</td><td>23:45:01</td><td>2012&gt;NetWork will down</td><td></td></wed<>                | Nov | 14 | 23:45:01 | 2012>NetWork will down     |             |
| <₩ed                                                                                                    | Nov | 14 | 23:45:06 | 2012>Device WAN no address |             |
| <wed< td=""><td>Nov</td><td>14</td><td>23:45:06</td><td>2012&gt;NetWork will down</td><td></td></wed<>                | Nov | 14 | 23:45:06 | 2012>NetWork will down     |             |
| <\ed                                                                                                    | Nov | 14 | 23:45:08 | 2012>DHCP Client:Broadcast | Discovering |
| <₩ed                                                                                                    | Nov | 14 | 23:45:11 | 2012>Device WAN no address |             |
| <₩ed                                                                                                    | Nov | 14 | 23:45:11 | 2012>NetWork will down     |             |
| <\ed                                                                                                    | Nov | 14 | 23:45:16 | 2012>Device WAN no address |             |
| <\ed                                                                                                    | Nov | 14 | 23:45:16 | 2012>NetWork will down     |             |
| <\ed                                                                                                    | Nov | 14 | 23:45:21 | 2012>Device WAN no address |             |
| <\ed                                                                                                    | Nov | 14 | 23:45:21 | 2012>NetWork will down     |             |
| <\ed                                                                                                    | Nov | 14 | 23:45:25 | 2012>DHCP Client:Broadcast | Discovering |
| <\ed                                                                                                    | Nov | 14 | 23:45:26 | 2012>Device WAN no address |             |
| <\ed                                                                                                    | Nov | 14 | 23:45:26 | 2012>NetWork will down     |             |
| <\ed                                                                                                    | Nov | 14 | 23:45:26 | 2012>DHCP Client:Broadcast | Discovering |
| <\ed                                                                                                    | Nov | 14 | 23:45:30 | 2012>DHCP Client:Broadcast | Discovering |
| <\ed                                                                                                    | Nov | 14 | 23:45:31 | 2012>Device WAN no address |             |
| <\ed                                                                                                    | Nov | 14 | 23:45:31 | 2012>NetWork will down     |             |
| <\ed                                                                                                    | Nov | 14 | 23:45:36 | 2012>Device WAN no address |             |
| <wed< td=""><td>Nov</td><td>14</td><td>23:45:36</td><td>2012&gt;NetWork will down</td><td></td></wed<>                | Nov | 14 | 23:45:36 | 2012>NetWork will down     |             |
| <wed< td=""><td>Nov</td><td>14</td><td>23:45:38</td><td>2012&gt;DHCP Client:Broadcast</td><td>Discovering</td></wed<> | Nov | 14 | 23:45:38 | 2012>DHCP Client:Broadcast | Discovering |
| <wed< td=""><td>Nov</td><td>14</td><td>23:45:41</td><td>2012&gt;Device WAN no address</td><td></td></wed<>            | Nov | 14 | 23:45:41 | 2012>Device WAN no address |             |
| <wed< td=""><td>Nov</td><td>14</td><td>23:45:41</td><td>2012&gt;NetWork will down</td><td></td></wed<>                | Nov | 14 | 23:45:41 | 2012>NetWork will down     |             |
| <wed< td=""><td>Nov</td><td>14</td><td>23:45:46</td><td>2012&gt;Device WAN no address</td><td></td></wed<>            | Nov | 14 | 23:45:46 | 2012>Device WAN no address |             |
| <wed< td=""><td>Nov</td><td>14</td><td>23:45:46</td><td>2012&gt;NetWork will down</td><td></td></wed<>                | Nov | 14 | 23:45:46 | 2012>NetWork will down     |             |
| <wed< td=""><td>Nov</td><td>14</td><td>23:45:51</td><td>2012&gt;Device WAN no address</td><td></td></wed<>            | Nov | 14 | 23:45:51 | 2012>Device WAN no address |             |
|                                                                                                    |     |    |          |                            |             |

<Wed Nov 14 23:44:51 2012>Device WAN no address

<Wed Nov 14 23:44:55 2012>DHCP Client:Broadcast Discovering

<Wed Nov 14 23:44:51 2012>NetWork will down

1. 시스템 로그 표시 - 시스템 부팅시 절차 정보 - SIP 메시지 송/수신 정보 - Etc.

- ring ring <Wed Nov 14 23:45:51 2012>NetWork will down <Wed Nov 14 23:45:54 2012>DHCP Client:Broadcast Discovering <Wed Nov 14 23:45:56 2012>Device WAN no address <Wed Nov 14 23:45:56 2012>NetWork will down <Wed Nov 14 23:45:56 2012>DHCP Client:Broadcast Discovering <Wed Nov 14 23:46:00 2012>DHCP Client:Broadcast Discovering <Wed Nov 14 23:46:01 2012>Device WAN no address
  - COPYRIGHT(C) 2012 KT CORP. ALL RIGHT RESERVED

^

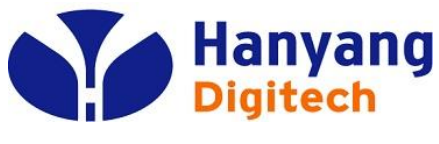

### ◆ Test Call

olleh 🖸

홈

기본설정

추가설정

- System Statistic - Call Log - System Log - Test Call - Test Ping - Upgrade - Save/Reboot

21

타

| KT 원-포 | 프트 게이트웨이( | HY202-207) | 설정 | 화면입니다. |
|--------|-----------|------------|----|--------|
|--------|-----------|------------|----|--------|

| Test Call   |             |    |
|-------------|-------------|----|
|             | Call Number |    |
|             |             |    |
|             | 실행          |    |
| Test Result |             |    |
| Date        | Call Number | 성공 |

- 1. Test Call
- Call Number : 시험번호 입력후 실행버튼 클릭
- 18x 수신시 2000K를 기다리지 않고 종료함
- 2. Test Result
- 시험 후 결과 표시
- Date : 시각 표시
- Call Number : 시험번호 표시
- 성공 : 18x 수신시 성공 나머지는 실패

제 조 사: 한양디지텍 (주) 모델명: HY202-207 H/W 버 전 : 1.0.0 S/W 버 전 : 1.8.8 MAC : 00:03:58:FA:5F:81 WAN: 100-Futi IP Mode: DHCP IP Address: 68.220.100.103 Netmask: 255.255.0.0 Gateway: 68.220.10.1 168.126.63.1 DNS: Current Call: 0 call 상태정보 : Fail

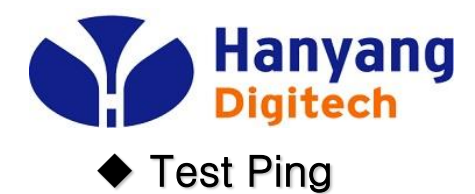

#### 1. Test Ping KT 원-포트 게이트웨이(HY202-207) 설정 화면입니다. olleh 🚺 - Ping 시험 하고자하는 곳의 IP 주소 입력 - 실행 버튼 클릭 >> JI E > Test Ping - Test Result에 결과값 출력 Test Ping 홈 Destination IP Address or URL 기본설정 추가설정 실행 Test Result 타 フ - System Statistic - Call Log - System Log - Test Call - Test Ping - Upgrade - Save/Reboot 제 조 사: 한양디지텍 (주) 모델명: HY202-207 H/W 버 전 : 1.0.0 S/W 버 전 : 1.8.8 MAC : 00:03:58:FA:5F:81 WAN: 100-Fu11 DHCP IP Mode: IP Address: 68.220.100.103 Netmask: 255.255.0.0 Gateway: 68.220.10.1 168.126.63.1 DNS: Current Call: 0 call 상태정보 : Fail

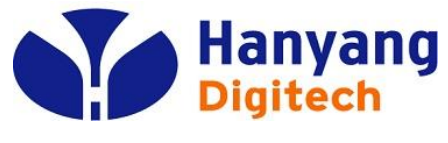

### ♦ Upgrade

| olleh 🖸                                                                                                    | KT 뭔-포트 게이트웨이(HY202-207) 설정 화면입니다.                                                                                                    | 1. SODE Upgrade<br>1) Download Server Address :                                                                                                    |
|----------------------------------------------------------------------------------------------------|----------------------------------------------------------------------------------------------------|----------------------------------------------------------------------------------------------------|
| 홈<br>기본설정<br>추가설정<br>기 타<br>- System Statistic<br>- Call Log<br>- System Log                                                                                                    | >>거任 > Upgrade<br>SODE Upgrade<br>Download Server Address : http://upgrade.ktsode.com : 9080<br>Update Type: Firmware ♥<br>HTTP Auto Upgrade: 사용 ♥<br>HTTP Auto Upgrade: 사용 ♥ | 서버를 통해서 수농 업그레이드를 하고사<br>할 경우 Download Server Address에 주소<br>및 포트를 입력후 Upgrade 버튼을 클릭하면<br>수동 Upgrade를 실행함.<br>- Default: <u>http://upgrade.ktsode.com:9080</u><br>2) Update Type:<br>업데이트 파일의 타입 지정 (이미지파일<br>혹은 다이얼플랜)<br>3) HTTP Auto Upgrade:<br>SODE 서버로부터 자동 이미지 파일 다운로드<br>및 업그레이드 사용 여부<br>- Default : 사용안함 |
| - Test Call<br>- Test Ping<br>- Upgrade<br>- Save/Reboot<br>제 조 사: 한양디지텍(주)<br>도 텔 명 : HY202-207<br>H/W 버 전 : 1.0.0<br>S/W 버 전 : 1.8.8<br>MAC : 00:03:58:FA:5F:81<br>WAN: 100-Fut1<br>IP Mode: DHCP | Local Upgrade Update Type : Firmware ♥ 파일 이름 :  文한보기 PC에서 수동 업그레이드를 원하실 경우 Upgrade 버튼을 눌러주세요, 이 경우 완료 메시지가 나올 때까<br>지 기다려 주세요. Upgrade                                        | <ul> <li>2. Local Upgrade <ul> <li>Local PC에서 수동 업그레이드를 하고자 할 경우 파일이름에 찾아보기 버튼을 클릭하여 PC에서 찾은 후 Upgrade 버튼을 클릭하면 수동 Upgrade를 실행함.</li> </ul> </li> <li>※ 펌웨어 업그레이드 수행 중에는 상태 LED가 0.1초 간격으로 빠르게 점멸됨</li> </ul>                                                                                                    |
| Netmask: 255.255.0.0<br>Gateway: 68.220.10.1<br>DNS: 168.126.63.1<br>Current Call: 0 call<br>상태정보 : Fail                                                                                            |                                                                                                    |                                                                                                    |

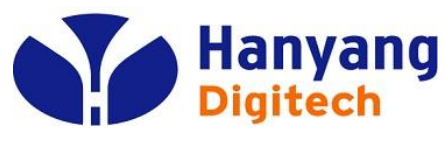

### ◆ Save & Reboot

| KT 원-포트 게이트웨이(HY202-207) | 설정 | 화면입니C | ₽. |
|--------------------------|----|-------|----|
|                          |    |       |    |

### 홈 기본설정 추가설정 타

olleh 🖸

- System Statistic
- Call Log
- System Log
- Test Call
- Test Ping
- Upgrade
- Save/Reboot

| 제 조 사:        | 한양디지텍 (주)         |
|---------------|-------------------|
| 모 몔 명 :       | HY202-207         |
| H/W 버 전 :     | 1.0.0             |
| S/W 버 전 :     | 1.8.8             |
| MAC :         | 00:03:58:FA:5F:81 |
| WAN:          | 100-Ful1          |
| IP Mode:      | DHCP              |
| IP Address:   | 68.220.100.103    |
| Netmask:      | 255.255.0.0       |
| Gateway:      | 68.220.10.1       |
| DNS:          | 168.126.63.1      |
| Current Call: | 0 call            |
| 상태정보 :        | Fail              |

| >> <b>기日</b> > Save & Reb | pot                                                        |
|---------------------------|------------------------------------------------------------|
| Save & Reboot             |                                                            |
| Default(Factory)          | 현재의 설정 값이 지워지고 공장 초기화 값으로 돌아갑니다. 재부팅 후 유효한 값<br>들이 반영됩니다.  |
| Default(Except IP)        | Network설정부만 남겨두고 공장 초기화 값으로 돌아갑니다. 재부팅후 유효한 값<br>들이 반영됩니다. |
| Save                      | 현재의 설정 값이 저장됩니다.                                           |
| Reboot                    | 게이트웨이를 재시작합니다. 저장을 하지 않을 경우 설정 값은 반영되지 않습니<br>다.           |
| Save & Reboot             | 현재의 설정 값이 저장되고 게이트웨이는 재시작합니다.                              |
| Default(Fa                | ctory) Default(Except IP) Save Reboot Save & Reboot        |

#### 1. Save & Reboot 1) Default(Factory) 공장 출고 시 상태로 초기화 한다. 2) Default(Except IP) IP 설정을 제외 하고 공장 출고 시 상태로 초기화 한다. 3) Save 현재 설정 상태를 저장 한다.

- 4) Reboot
  - 장비를 재 시작 한다.
- 5) Save & Reboot
  - 설정 상태를 저장 후 재 시작 한다.

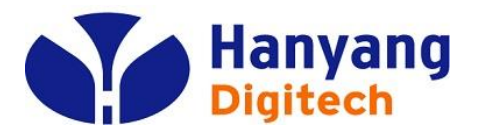

### IVR 설정 방법

#### □ IVR 사용법

수화기를 들고 \*0를 누릅니다. 이후 안내 멘트에 따라서 수행하면 됩니다.

│ IVR 언어 선택

언어 선택 메시지가 나오면 원하시는 언어의 번호를 입력합니다.

- 1) 한국어 2) 영어
- IVR 메뉴 선택
  - 1. IP 형태: 현재 IP 형태를 음성으로 들려주고, '0' 버튼으로 원하시는 IP 형태로 전환이 가능합니다.

     1) Static 2) DHCP 3) PPPoE
  - 2. 현재 IP
    - 현재 IP를 음성으로 들려 줍니다.
    - IP 재설정을 원할 경우 원하는 IP 주소를 입력합니다.
      - ex) 111.22.33.4 -> 111022033004 #
  - 3. Subnet Mask
    - 현재 Subnet Mask 주소 값을 들려주며, 재설정을 원할 경우 주소 값을 입력하고 '#' 버튼을 누릅니다.
  - 4. Gateway

- 현재 Gateway 주소 값을 들려주며, 재설정을 원할 경우 주소 값을 입력하고 '#' 버튼을 누릅니다.

5. DNS

- 현재 DNS 주소 값을 들려주며, 재설정을 원할 경우 주소 값을 입력하고 '#' 버튼을 누릅니다.

6. IP Dial

- IVR 모드에서 IP Dial모드로 전환하여 Dial Tone을 들려주며 전화를 할 수 있습니다.

7. 재시작

1. 재시작 : 단말을 재시작 합니다. #을 눌러야 재시작을 시작합니다.

- 기본 설정 : 단말을 초기 상태로 설정합니다(단, IVR protect가 enable 되어 있는 경우 기본설 정을 선택할 수 없습니다).
- 8. 자동 지역번호

- 현재 설정된 지역번호를 안내해 주고 변경할 수 있습니다.

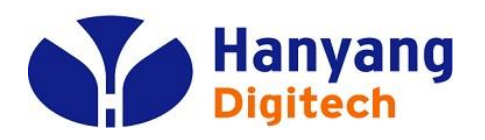

### FAX 장애시 조치 사항

- □ 지터 지연 값을 조정한다(150으로 상향 조정)
  - : 기본설정 -> DTMF/Codec -> 지터 지연
- □ 에코제거 기능을 사용하지 않는다.
  - : 기본설정 -> DTMF/Codec -> 에코제거
- □ 코덱우선순위에서 G.729에서 G.711A로 변경한다. : 기본설정 -> DTMF/Codec -> 코덱우선순위3
- □ 패킷 주기를 20ms에서 10ms로 변경한다. : 기본설정 -> DTMF/Codec -> 패킷 주기(ms)
- □ Rx/Tx Gain 값을 상향 조정한다.
  - : 추가설정 -> Gain -> RxGain/TxGain